## Hvordan skifter jeg rollecenter

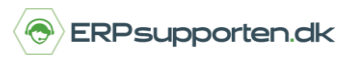

Brugervejledning, Microsoft Dynamics NAV 2018

Denne vejledning beskriver, hvordan du skifter rollecenter i Microsoft Dynamics NAV. Vejledningen er baseret på version 2018, men vil også kunne anvendes til andre versioner.

## Sådan skifter du rollecenter

Microsoft Dynamics NAV er bygget op med en rollebaseret klient, der betyder, at systemet kan startes op i et rollecenter, som er tilpasset efter de arbejdsområder og funktioner, den enkelte medarbejder har. Det kunne være Regnskabschef, bogholder, salgsmedarbejder, indkøbsmedarbejder eller direktør.

NAV starter som standard op i det rollecenter, der hedder Rollecenter – Salgsordrebehandler.

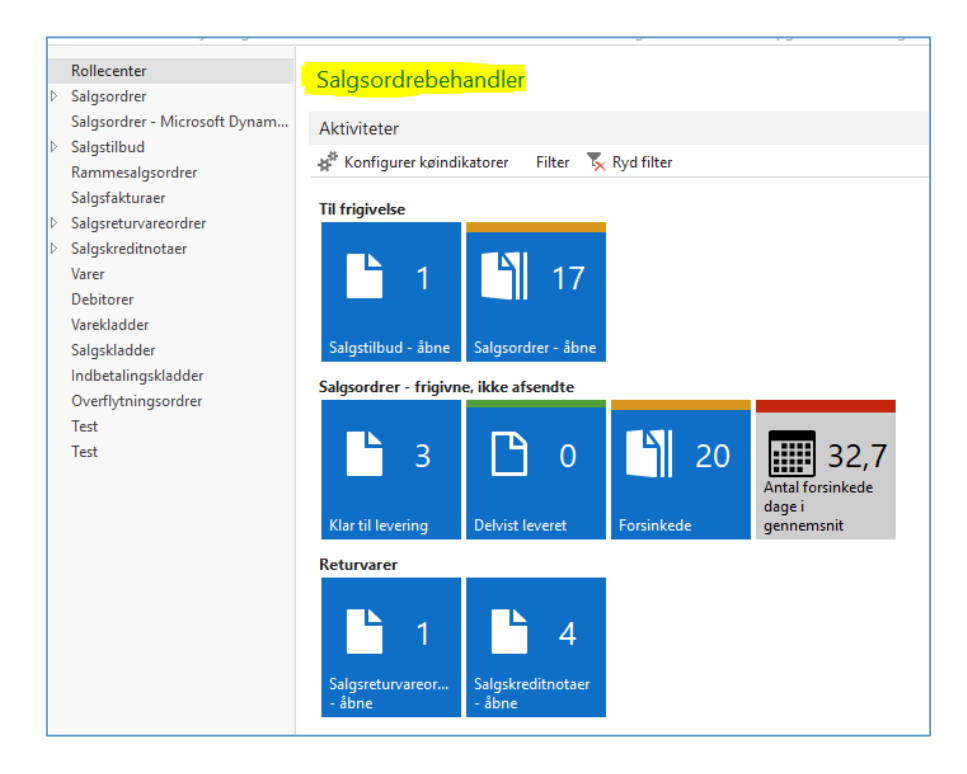

I NAV kan du skifte Rollecenter, så du får adgang til andre roller og funktioner.

#### Søg på Brugertilpasning.

Vælg linket Afdelinger/Opsætning/Programopsætning/Rolledefineret klient/Brugertilpasning.

## Hvordan skifter jeg rollecenter

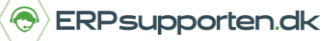

Brugervejledning, Microsoft Dynamics NAV 2018

| Rediger Vis Slet               | Vis som<br>liste<br>Vis<br>Vis<br>diagram<br>Vis | OneNote Noter<br>Vis tilknytte | Links     | <b>C</b><br>Opdater | Ryd<br>filter<br>Side | Søg |
|--------------------------------|--------------------------------------------------|--------------------------------|-----------|---------------------|-----------------------|-----|
| iger<br>mistyring<br>marketing | Brugertilpasn                                    | ing 🔹                          |           |                     |                       |     |
| ted                            | Bruger-id Pr                                     | ofil-id Sprog                  | -id Virks | somhed              |                       |     |
| tion                           |                                                  | 1                              | 033 CRO   | NUS Danm            | a                     |     |
|                                | DSDK\JLA                                         | 1                              | 030 CRO   | NUS Danm            | a                     |     |
| irceplanlægning<br>:           |                                                  |                                |           |                     |                       |     |

Find den aktuelle bruger og vælg *Rediger*. Du kan også højre klik på brugeren og vælg *Rediger*.

Vælg Profil-id og skift Rollecenteret til den ønskede rolle.

| DSDK\JL    | A         |                       |                       |
|------------|-----------|-----------------------|-----------------------|
| Generelt   |           |                       |                       |
| Bruger-id: | DSDK\JLA  | <br>Landestandard-id: | 1030 ~                |
| Profil-id: | BOGHOLDER | <br>Tidszone:         | Romance Standard Time |
| Sprog-id:  | 1030 ~    | Virksomhed:           | CRONUS Danmark A/S    |
|            |           |                       |                       |

Hvis du trykker på de feltet ... får du nu vist en liste over forskellige brugertilpassede roller, som du kan vælge mellem. Eks. *Regnskabschef*.

# Hvordan skifter jeg rollecenter

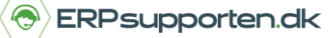

Brugervejledning, Microsoft Dynamics NAV 2018

| Tilgængelige | e profiler 🔹                            |        | Skriv for |
|--------------|-----------------------------------------|--------|-----------|
|              |                                         |        |           |
| Profile ID 🔺 | Description                             | Områ   | de 🔺      |
| ADM. DIR     | Adm. dir mindre virksomhed              | System | ı         |
| ADMIN. AF    | Administrator af tilgodehavender        | System | ı         |
| ADMINISTRE   | Administrerende direktør                | System | ı         |
| BOGHOLDER    | Bogholder                               | System | ı         |
| EKSTERN TE   | Ekstern tekniker - kundeservice         | System | ı         |
| FORSEND./    | Forsendelse og modtagelse - logistik    | System | ı         |
| FORSENDEL    | Forsendelse og modtagelse - ordre-til   | System | ı         |
| INDKØBSAG    | Indkøbsagent                            | System | ı         |
| IT-CHEF      | lt-chef                                 | System | ı         |
| LAGERMEDA    | Lagermedarbejder - logistik             | System | ı         |
| LEVERANDØ    | Leverandørkoordinator                   | System | n         |
| MASKINOPE    | Maskinoperatør - omfattende produkti    | System | n         |
| ORDREBEHA    | Salgsordrebehandler                     | System | ı         |
| ORDREBEHA    | Salgsordrebehandler - ikke konfigureret | System | ı         |
| PERSONALE    | Personalechef                           | System | ı         |
| PRODUKTIO    | Produktionsplanlægger                   | System | n         |
| PROJEKTLED   | Projektleder                            | System | n         |
| RAPIDSTART   | Implementeringsansvarlig for RapidStar  | System | ı         |
| REGNSKARS    | Regnskabschef                           | System | r         |

OBS. Når du har skiftet rollecenter, skal du *logge af* og *logge på* igen for at opdatere ændringen i rollecenteret.

Du vil herefter få adgang til de funktioner, der svarer til den nye rolle som eks. Bogholder.

| 1 2                      | 1                   |                    |            |  |
|--------------------------|---------------------|--------------------|------------|--|
| Rollecenter<br>Kontoplan | Bogholder           |                    |            |  |
| Bankkonti                | Aktiviteter         |                    |            |  |
| Debitorer                |                     |                    |            |  |
| Kreditorer               | Filter 🏹 Kyd filter |                    |            |  |
| Momsangivelse            | Gæld                |                    |            |  |
| Købsfakturaer            | Gæld                |                    |            |  |
| Købsordrer               | -                   |                    |            |  |
| Salgsfakturaer           | 48                  | 90                 | 90         |  |
| Salgsordrer              |                     | Kreditorer -       |            |  |
| Godkendelser             | Købsdokumenter,     | afventende         | Godkendte  |  |
| Indbetalingskladder      | der forfalder i dag | kreditorbetalinger | købsordrer |  |
| Udbetalingskladder       |                     |                    |            |  |